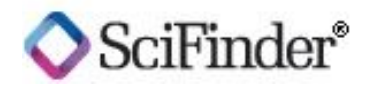

## 忘记用户名或密码

请按照以下步骤找回您的 SciFinder 用户名或重置密码。 提示: SciFinder 不提供找回密码服务,若丢失密码请重新设置。

1. 请在 SciFinder 登录页面点击 "Forgot Username or Password?"

页面显示出一个联系信息框:

| Contact Information |                                      |  |
|---------------------|--------------------------------------|--|
|                     | PLEASE PROVIDE ONE OF THE FOLLOWING: |  |
| Username':          |                                      |  |
| Email':             |                                      |  |

2. 只需在相应位置输入您的用户名或与您账号绑定的邮箱地址,不需要两者都填写。然后 点击 "Next>>"。

在安全信息框中会显示出您注册账户时设置的安全问题,例如:

| Security Information |                                       |             |  |
|----------------------|---------------------------------------|-------------|--|
| Security Question:   | What is your ideal vacation location? |             |  |
| Answer*:             |                                       | <u>Wby?</u> |  |

提示:如果您未替您的账户设置安全问题,您(或主要联系人)可随时通过 My CAS 设置。或联系 CAS 客服中心为您设置。

3. 请在"Answer"框内填入安全问题的答案,然后点击"submit>>"。

提示:安全问题的答案需区分大小写。安全问题及其答案均需严格遵循您注册账户时的 设置,方能被识别。

如答案正确,页面提示您将会收到一封包含如下内容的邮件:

◇用户名, 若忘记用户名则可通过此处找回;

- ◇更改(不是找回)密码页面的链接,请确保您的密码遵循如下原则:
  - •长度在7-15个字符之间;
  - •至少包含2个不存在于用户名中的字符;
  - •满足以下4个条件中至少3个:
    - 包含字母
    - •同时含有大小写
    - 包含数字
    - •至少含有一个非字母或数字的字符
- 若您没有收到这样的邮件,或还有其它关于更改密码的问题,请与您所在机构的管理员、主要联系人或求助台联系。